1.GOLFERS24公式HP右上 の「無料体験予約」をクリッ クして下さい。

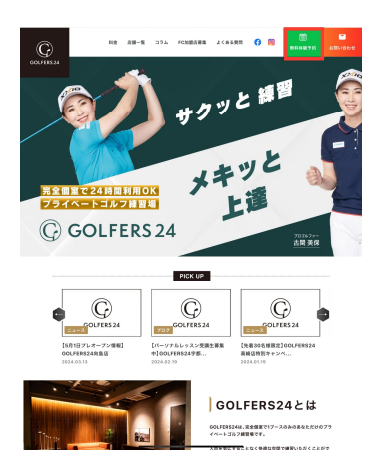

4.LINEに通知が来ますので、 左下の「会員様予約・無料 体験予約」をクリックして下 さい。

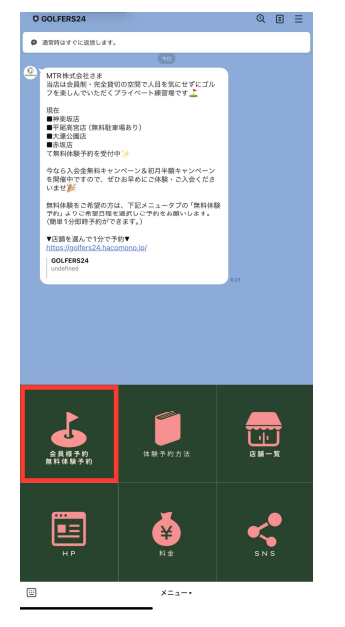

7.「マイページはこちら」を クリックして下さい。

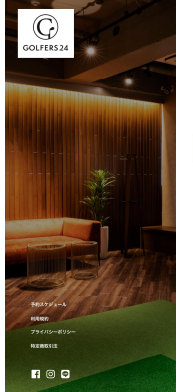

<section-header><text><text><text><text><text>

2「.LINEで問い合わせる」を クリックして下さい。

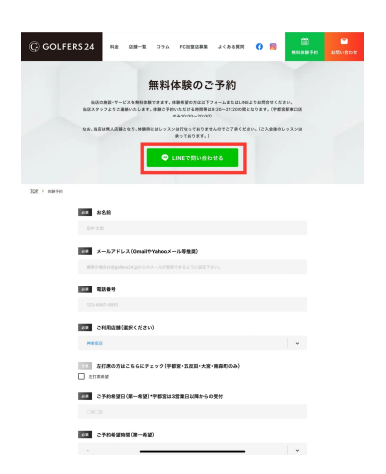

5.「新規会員登録」を

📅 予約スケジュール 🌲 新祝会員登録

店舗選択

大概 GOLFERS24 西長堀店

電話番号: 0344006499 営業時間: 24時間半中所休 住所: 550-0013 大阪府 8-18 西長県ビ

GOLFERS24 南泰町店 電話番号: 344006499 驚樂時間: 246月時中形休 住所: 530-0044 大阪 51 - S用品町ビバ

\*\*

GOLFERS24 神楽坂店 電話番号: 0344006499 電源時間: 24時間中市時休 他所: 162-0825 東京府 府市ビルBTF

SOLFERS24 赤坂店

 電話番号: 0344006499
営業時間: 24時間年中集休
住所: 107-0052 東京都市 支表板ーツ木ビル81

GOLFERS24 大泰山王店 電話著号: 0344006499 電業時候: 24時候年中新休 住所: 143-0023 東京市

(√大阪) (√東京) (√福岡) (√関東)

. .

クリックして下さい。

## に「追加」して下さい。

3.LINEでGOLFERS24を友達

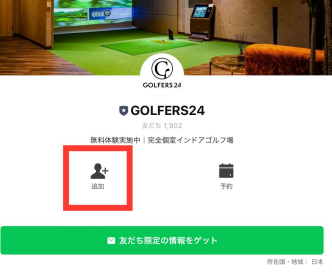

6.必要事項を入力し、「利用 規約に同意する」をチェック の上「会員登録」して下さい。

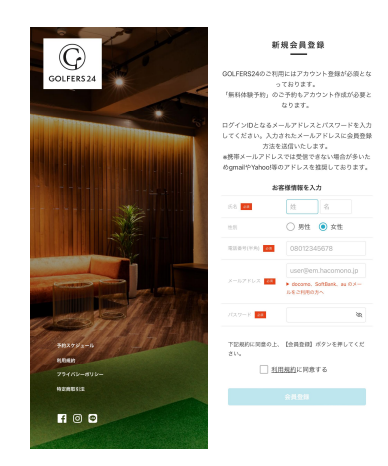

## 8.「プランを契約する」をク リックして下さい。

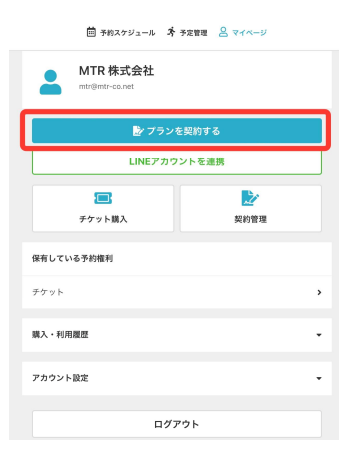

9.入店希望の店舗 「GOLFERS24 向島店」 を選択して下さい。

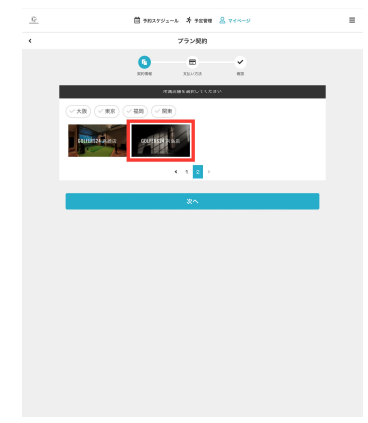

## 10.ご希望のプランを選択して下さい。

| レギュラー (約島)         | /18 ¥25,000 (83)         |
|--------------------|--------------------------|
| レギュラー年割 (向島)       | 7 IR ¥23,500 (Ris)       |
| VIP (2コマ予約可能) (向島) | 7188 ¥31,000 (865)       |
| ミッドナイト (向島)        | 718 ¥12,000 (865)        |
| モーニング (均風)         | /188 ¥15,000 (813)       |
| デイタイム (向島)         | 月 <b>田 ¥18,500</b> (R55) |
| 土日祝限定プラン(向島店)      | /188 ¥18,900 (853)       |
| 甲目限定ノイトプラン(向奥店)    | FIR ¥17,800 (83)         |
| ナイト&ウィークエンド (均島活)  | HIE ¥21,800 (RIA)        |
| レディースプラン(向島)       | лш ¥22,500 (8:3)         |
| 月1回利用プラン(向島)       | 7.00 ¥3,500 (855)        |
| 月2回利用プラン (向島)      | 1988 ¥7,000 (883)        |
| 月3回利用プラン (向島)      | лик ¥9,000 (855)         |
| 月4回利用プラン(向島)       | 月 <b>田 ¥12,000</b> (Ris) |
| <b>法人プラン(向島店)</b>  |                          |

11.入会希望日を選択 (入会日から日割会費が計算されます。 次回来店予定日を入会日にする方が 無駄がありません。)

|           | < 2 |    |          | 024年5月  |        |       | , |                 |
|-----------|-----|----|----------|---------|--------|-------|---|-----------------|
|           |     |    |          |         |        |       |   |                 |
|           | 8   | 月  | 火        | *       | *      | ①<br> | ± |                 |
|           | 28  | 29 | 30       | 0       | 2      | 3     | 4 |                 |
|           | 12  | 12 | 10       | 15      | 16     | 10    |   |                 |
|           |     | 20 | 21       |         | 23     | 2.6   |   |                 |
|           |     | 20 | 21       | 29      |        |       |   |                 |
|           |     | 10 | 1024年05月 | 109日まで5 | 観察可能です | r.    |   |                 |
| 銀中のプラン    |     |    |          |         |        |       |   |                 |
| レギュラー (向) | (§) |    |          |         |        |       |   |                 |
|           |     |    |          |         |        |       | F | ## ¥25,000 (8%) |

12.個人情報の入力して下 さい。

| 薗 予約スケジ                                      | ュール 考予定管理                    | <u>8</u> रतर-9   |  |  |  |  |
|----------------------------------------------|------------------------------|------------------|--|--|--|--|
|                                              | 個人情報入力                       |                  |  |  |  |  |
| <b>「」</b><br>契約情報                            | 支払い方法                        |                  |  |  |  |  |
| プランのご関制<br>以                                 | hには個人情報の入力が必<br>下の項目をご入力ください | 要となります。<br>*-    |  |  |  |  |
| 5-8 00                                       | 株式会社                         |                  |  |  |  |  |
| 広告(カノ)                                       |                              |                  |  |  |  |  |
| エムティーアール                                     | カプシキガイシ                      | / <del>1</del> / |  |  |  |  |
| <sup>性別</sup><br>9 男性 ()女性                   |                              |                  |  |  |  |  |
| 生年月日 <b>201</b><br>1980 <b>~</b> 07 <b>~</b> | 14 🕶                         |                  |  |  |  |  |
| 電話番号(半角) 201<br>0354025353                   |                              |                  |  |  |  |  |
| 部使能行 00<br>105 0012                          |                              |                  |  |  |  |  |
| 住所 <mark>▲8</mark><br>東京都 ❤                  |                              |                  |  |  |  |  |
| 港区                                           |                              |                  |  |  |  |  |
| 芝大門2-7-5                                     |                              |                  |  |  |  |  |
| MTビル6階                                       |                              |                  |  |  |  |  |
| 戻る                                           |                              | 次へ               |  |  |  |  |
|                                              |                              |                  |  |  |  |  |

## 13.クレジットカード情報を入力 して下さい。クーポンコードが ある場合は「クーポンコードを 入力する」に入力して下さい。

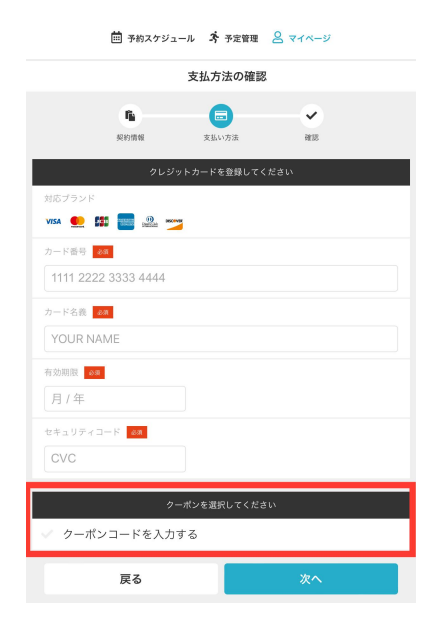

14.契約内容及び決済費用の 確認画面で内容に誤りが無 いことを確認して下さい。

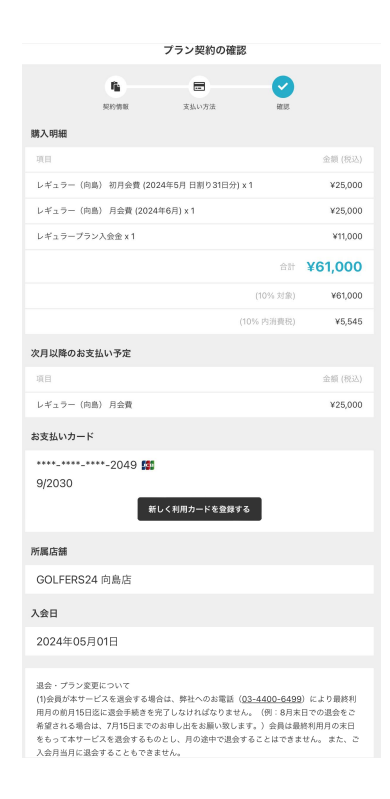

15.14で問題無いことを確認しましたら、最後に「利用規約に同意する」をチェックし「プランを契約する」をク リックして契約完了です。ご入会ありがとうございます。